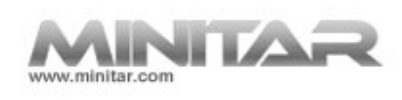

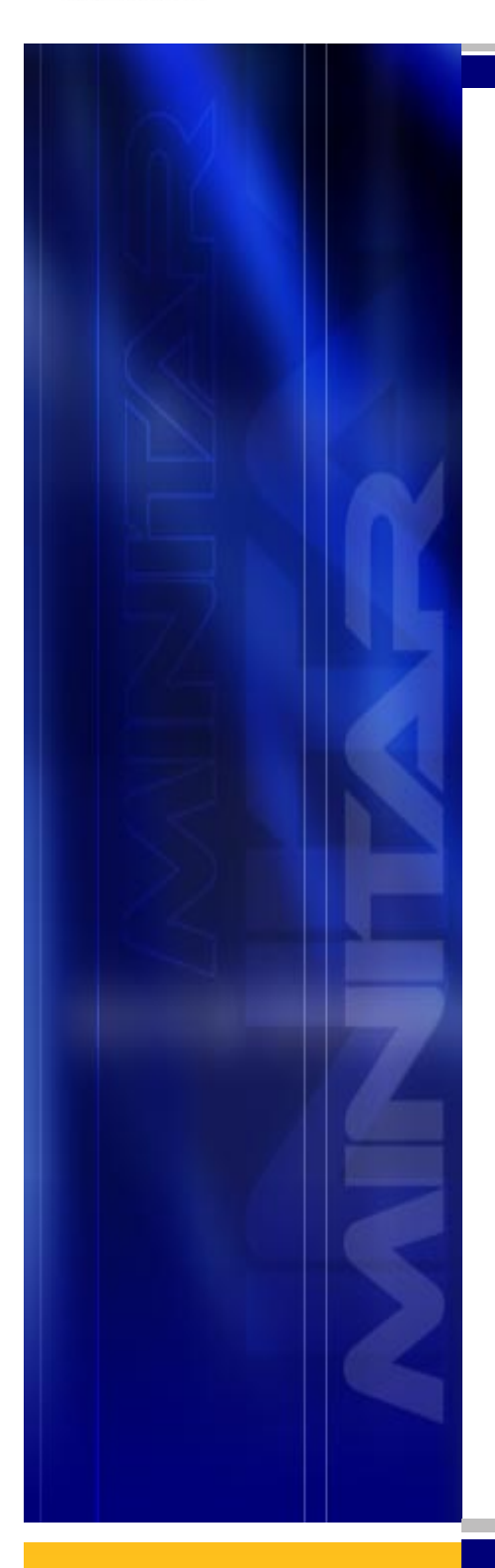

# Minitar MVA11A

# **VoIP ATA (SIP)**

Quick Installation Guide

#### Installation & Setup

#### LAN Connection

Connect an Ethernet cable from your PC's Ethernet port to the LAN port of the VoIP ATA.

#### WAN Connection

Connect an Ethernet cable from the router to the WAN port of the VoIP ATA.

#### VoIP Connection

Connect the telephone to PHONE port and your PSTN line to LINE port.

# Hardware Installation

This section describes how to connect and configure the device.

#### Step 1.

Connect to DSL/Cable Modem or Broadband Router.

Connect the ATA WAN port directly to the LAN port of these devices.

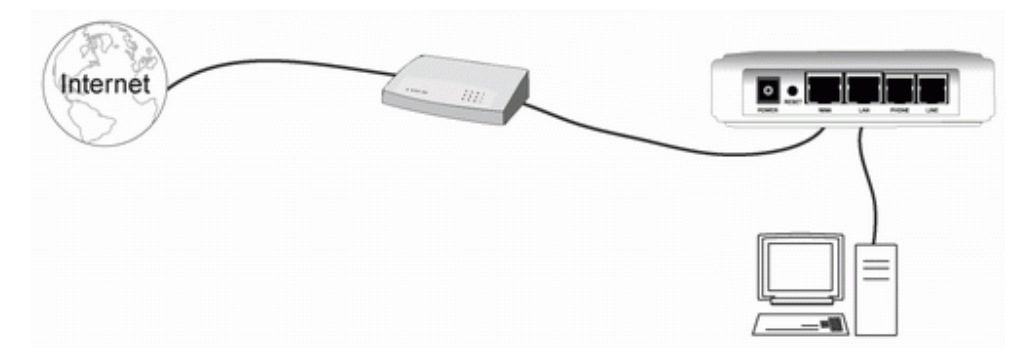

#### Step 2.

Connect a Phone to the RJ-11 Phone Port.

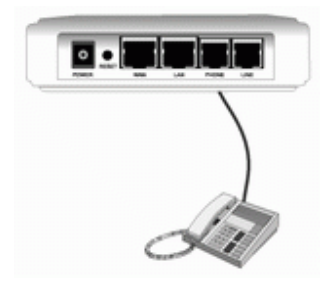

#### Step 3.

Connect the PSTN line to the RJ-11 Line port.

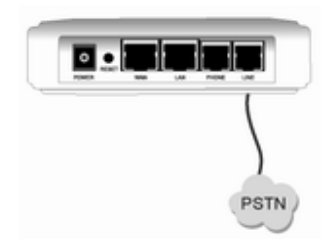

#### Step 4.

Connect the power adapter to the Router.

Connect the power adapter to the port labeled POWER on the rear panel of router.

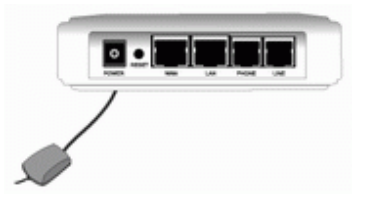

#### **Power Adapter Connection**

Connect the power adapter to the power inlet.

#### Configuring VoIP ATA with Web Browser

Open web browser and type http://192.168.3.1 in the browser's address box. This number is the default IP address for this device.

A user name and password prompt will appear. The username is admin and password is admin.

| Not Leger - Hicknessel for | erret Exploser |                                                                                                    | (5) (S) (S) (S) (S) (S) (S) (S) (S) (S) (S |
|----------------------------|----------------|----------------------------------------------------------------------------------------------------|--------------------------------------------|
| The Edit Very Ferceber     | Tools rep      |                                                                                                    | 8                                          |
| Qm . 0 .                   | 2 th Prov      | 👷 🖓 e 📾 🔹                                                                                                    |                                            |
| 107-01                     |                |                                                                                                    |                                            |
|                            |                |                                                                                                    |                                            |
|                            |                |                                                                                                    |                                            |
|                            |                |                                                                                                    |                                            |
|                            |                |                                                                                                    |                                            |
|                            | Const Volt     |                                                                                                    |                                            |
|                            | Ernertenet     | annual and parameters in local                                                                                   |                                            |
|                            | Line Post o    | VoP server                                                                                                    |                                            |
|                            | Lanere         | shur                                                                                                    |                                            |
|                            | Passant        |                                                                                                    |                                            |
|                            |                | and the second second second second second second second second second second second second second second second |                                            |
|                            |                | Lage Dec                                                                                                    |                                            |
|                            |                |                                                                                                    |                                            |
|                            |                |                                                                                                    |                                            |
|                            |                |                                                                                                    |                                            |
|                            |                |                                                                                                    |                                            |
|                            |                |                                                                                                    |                                            |
| No.                        |                |                                                                                                    | a break                                    |

• Setup Wizard – WAN Settings

| Setup Wizard     System Status     Network | Setup Wizard 1 - WAN Settings<br>You can configure the WAN settings on this page. |                                  |  |
|--------------------------------------------|-----------------------------------------------------------------------------------|----------------------------------|--|
| - WAN Settings                             | LAN Mode:                                                                         | ◎ Bridge                         |  |
| - LAN Settings<br>- STUN Settings          | I Y & MARCHART STOCK                                                              |                                  |  |
| - DDNS Settings                            | WAN Setting                                                                       |                                  |  |
| - VLAN Settings                            | ІР Туре:                                                                          | ○ Fixed IP ● DHCP Client ○ PPPoE |  |
| - DMZ Setting                              | IP Address:                                                                       | 0.0.0.0                          |  |
| - Virtual Server Settings                  | Mask:                                                                             | 0.0.0.0                          |  |
| - PPTP Settings                            | Gateway:                                                                          | 0.0.0.0                          |  |
| O SIP Settings                             | DNS Server1:                                                                      | 168.95.192.1                     |  |
| O Phone Book                               | DNS Server2:                                                                      | 168.95.1.1                       |  |
| O Phone Sottings                           | MAC:                                                                              | 0005b45000d4                     |  |
| (e i none counige                          | Host Name:                                                                        | VOIP_TA1S10                      |  |
| O Advance                                  |                                                                                   |                                  |  |
| O System                                   | PPPoE Setting                                                                     |                                  |  |
|                                            | User Name:                                                                        |                                  |  |
|                                            | Password:                                                                         | •••••••••••                      |  |
|                                            | Service Name:                                                                     |                                  |  |
|                                            |                                                                                   | Next Reset                       |  |

The Setup Wizard is an easy way to set up the VoIP ATA quickly.

In the first step, you can set the LAN mode and WAN IP type. When you are finished changing the settings, click the **Next** button to move to the next page.

| Setup Wizard     System Status     Network   | Setup Wizard 2 ·<br>You can set the SNTP set | - SNTP Settings<br>ervers on this page. |
|----------------------------------------------|----------------------------------------------|-----------------------------------------|
| - WAN Settings                               | SNTP:                                        | ● On ◎ Off                              |
| - LAN Settings                               | Primary Server:                              | time.windows.com                        |
| - DDNS Settings                              | Secondary Server:                            | 208.184.49.9                            |
| - VLAN Settings                              | Time Zone:                                   | GMT + ▼ 08 ▼ : 00 ▼ (hh:mm)             |
| - DMZ Setting                                | Sync. Time:                                  | 1 : 0 : 0 (dd:hh:mm)                    |
| - Virtual Server Settings<br>- PPTP Settings |                                              | Next Reset                              |
| O SIP Settings                               |                                              |                                         |
| O Phone Book                                 |                                              |                                         |
| O Phone Settings                             |                                              |                                         |
| O Advance                                    |                                              |                                         |
| O System                                     |                                              |                                         |

# • Setup Wizard – SNTP Settings

In this page, you can set up the SNTP server for maintaining the time of day clock.

Click the **Next** button to move to the next page.

• Setup Wizard – Service Domain Settings

| Setup Wizard<br>System Status<br>Network<br>- WAN Settings | Setup Wizard 3 -<br>You can set information | Service Domain Settings<br>of service domains on this page. |  |
|------------------------------------------------------------|---------------------------------------------|-------------------------------------------------------------|--|
| - LAN Settings                                             | Realm 1 (Default)                           |                                                             |  |
| - STUN Settings                                            | Active:                                     | ● On ◎ Off                                                  |  |
| - DDNS Settings                                            | Display Name:                               |                                                             |  |
| - VLAN Settings                                            | User Name:                                  |                                                             |  |
| - Virtual Server Settings                                  | Register Name:                              |                                                             |  |
| - PPTP Settings                                            | Register Password:                          | •••••                                                       |  |
| SIP Settings                                               | Domain Server:                              |                                                             |  |
| O Phone Book                                               | Proxy Server:                               |                                                             |  |
|                                                            | Outbound Proxy:                             |                                                             |  |
| O Phone Settings                                           | Subscribe for MWI:                          | ◉ On ◎ Off                                                  |  |
| O Advance                                                  | Status:                                     | Not Registered                                              |  |
| O System                                                   |                                             |                                                             |  |
|                                                            | Realm 2                                     |                                                             |  |
|                                                            | Active:                                     | ◉ On  ◎ Off                                                 |  |
|                                                            | Display Name:                               |                                                             |  |
|                                                            | User Name:                                  |                                                             |  |

In this page, you set up the SIP server settings. You need to input the account details as provided by your VSP or SIP provider. You can register up to three VSP/SIP accounts (Realms).

Click the **Next** button to move to the next page.

# • Setup Wizard – Completion

| Setup Wizard<br>System Status                                                                                                    | Note Information<br>This page inform user important information. |
|----------------------------------------------------------------------------------------------------|------------------------------------------------------------------|
| - WAN Settings                                                                                                    | Configure OK.                                                    |
| - LAN Settings     - STUN Settings     - DDNS Settings     - VLAN Settings     - DMZ Setting     - Virtual Server Settings     - PPTP Settings | You have to save and reboot the VoIP to effect those changes.    |
| <ul> <li>SIP Settings</li> <li>Phone Book</li> <li>Phone Settings</li> <li>Advance</li> <li>System</li> </ul>                                  |                                                                  |

After you finish the setup wizard, please ensure that you click the **Save** button to save the settings into the device memory. The device will reboot after saving the settings.

#### Browse the User's Manual

1. Insert the CD into your CD-ROM, and the CD will Auto-Run.

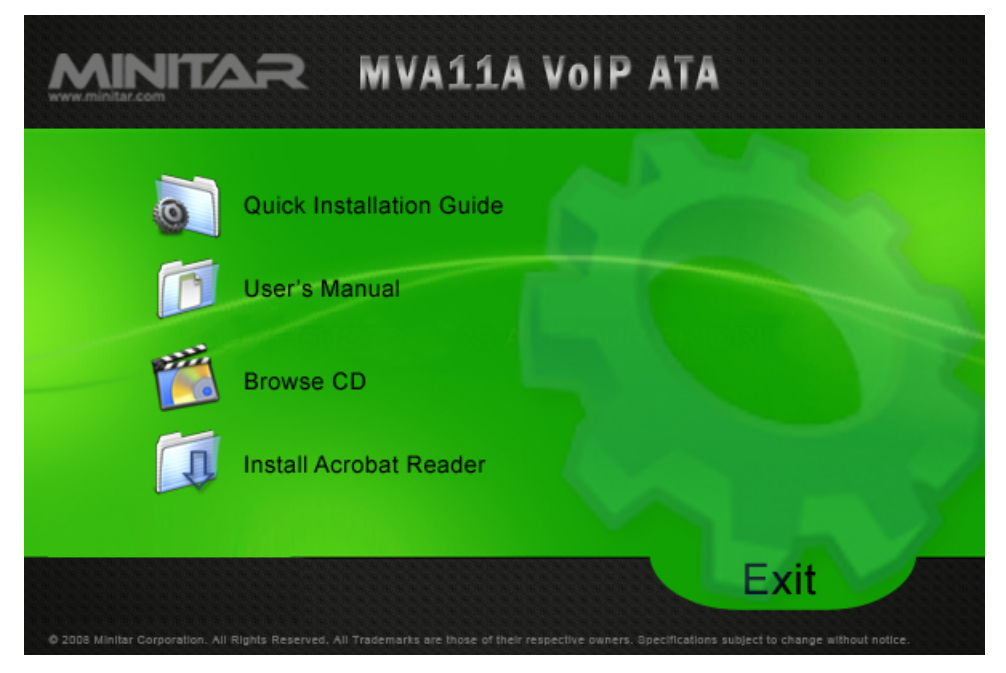

## **Package Contents**

- VOIP ATA unit
- AC Power Adaptor
- RJ-11/RJ-45 cable
- User Guide on CD
- Quick Installation Guide

MVA11A Quick Installation Guide © 2008 Minitar Corporation